- 1 i-フィルターの機能を停止
- 2 手順に沿ってi-フィルターをアンインストール

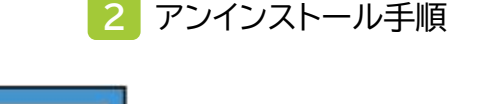

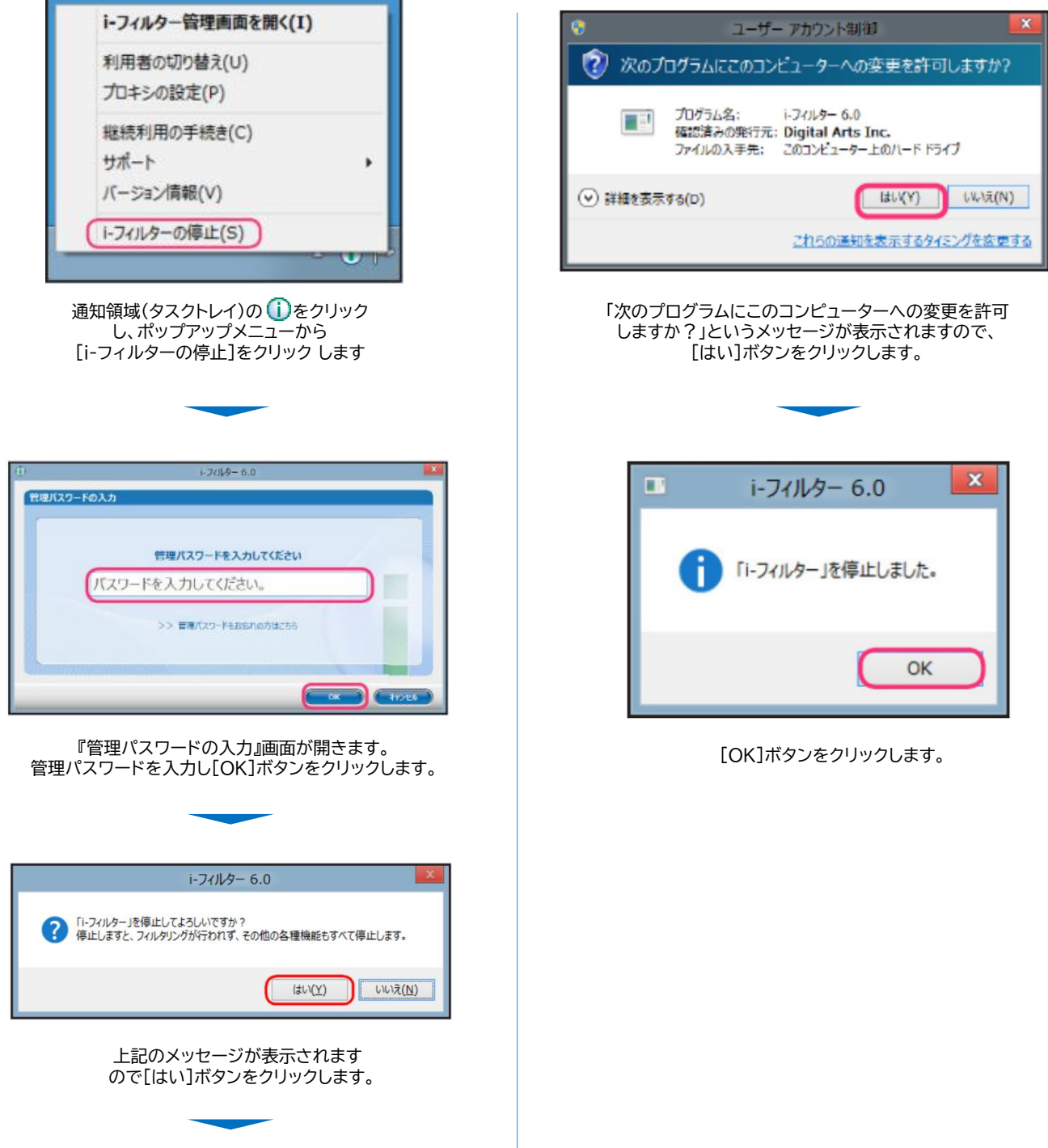

「i-フィルター6.0」をWindows10でご利用中のお客様向けとなります。 Windows11でご利用中のお客様の場合、一部手順が異なりますのでご注意ください。

- 1 i-フィルターの機能を停止
- 2 手順に沿ってi-フィルターをアンインストール

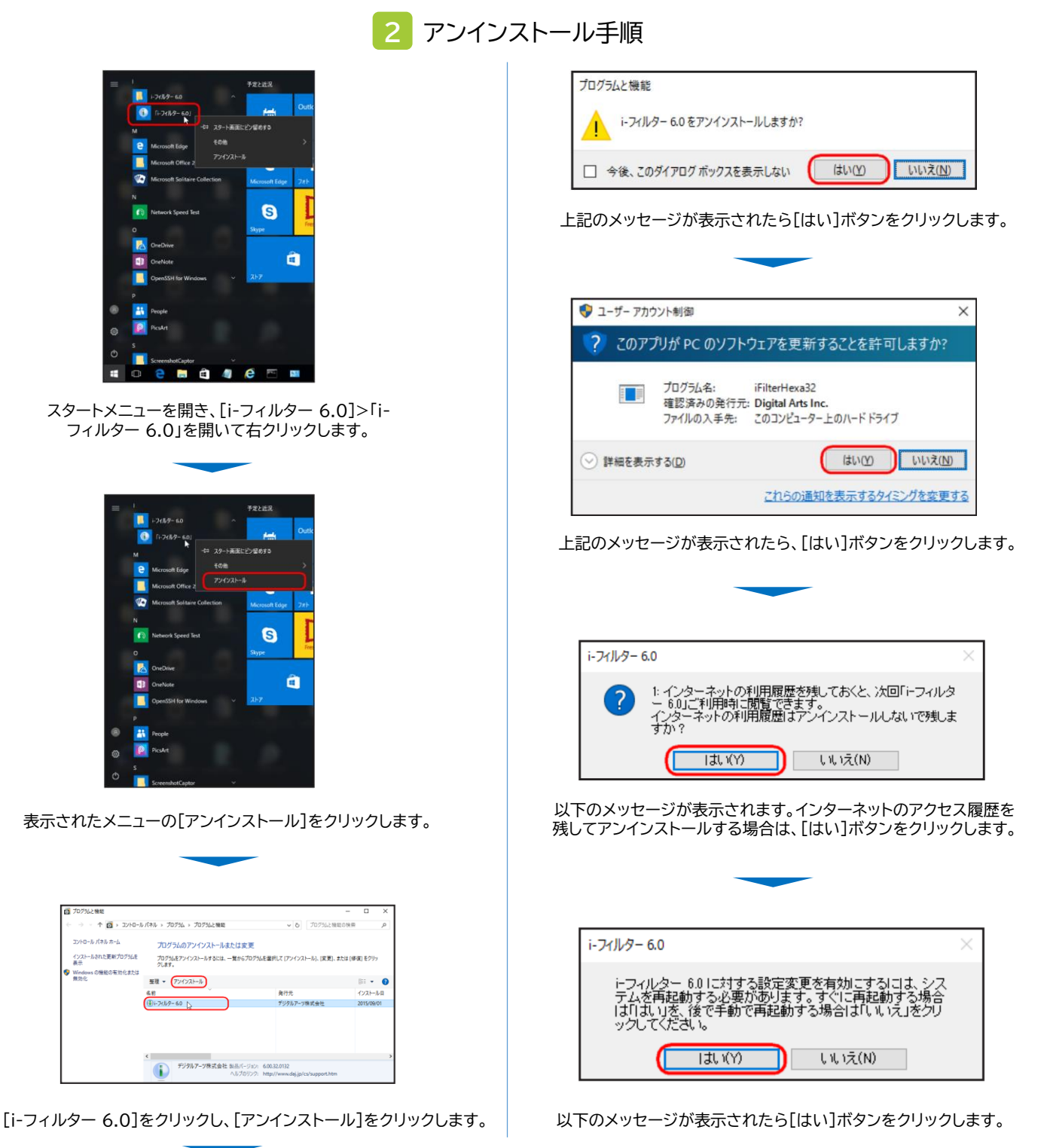

「i-フィルター6.0」をWindows10でご利用中のお客様向けとなります。 Windows11でご利用中のお客様の場合、一部手順が異なりますのでご注意ください。

- 1 i-フィルターの機能を停止
- 2 手順に沿ってi-フィルターをアンインストール

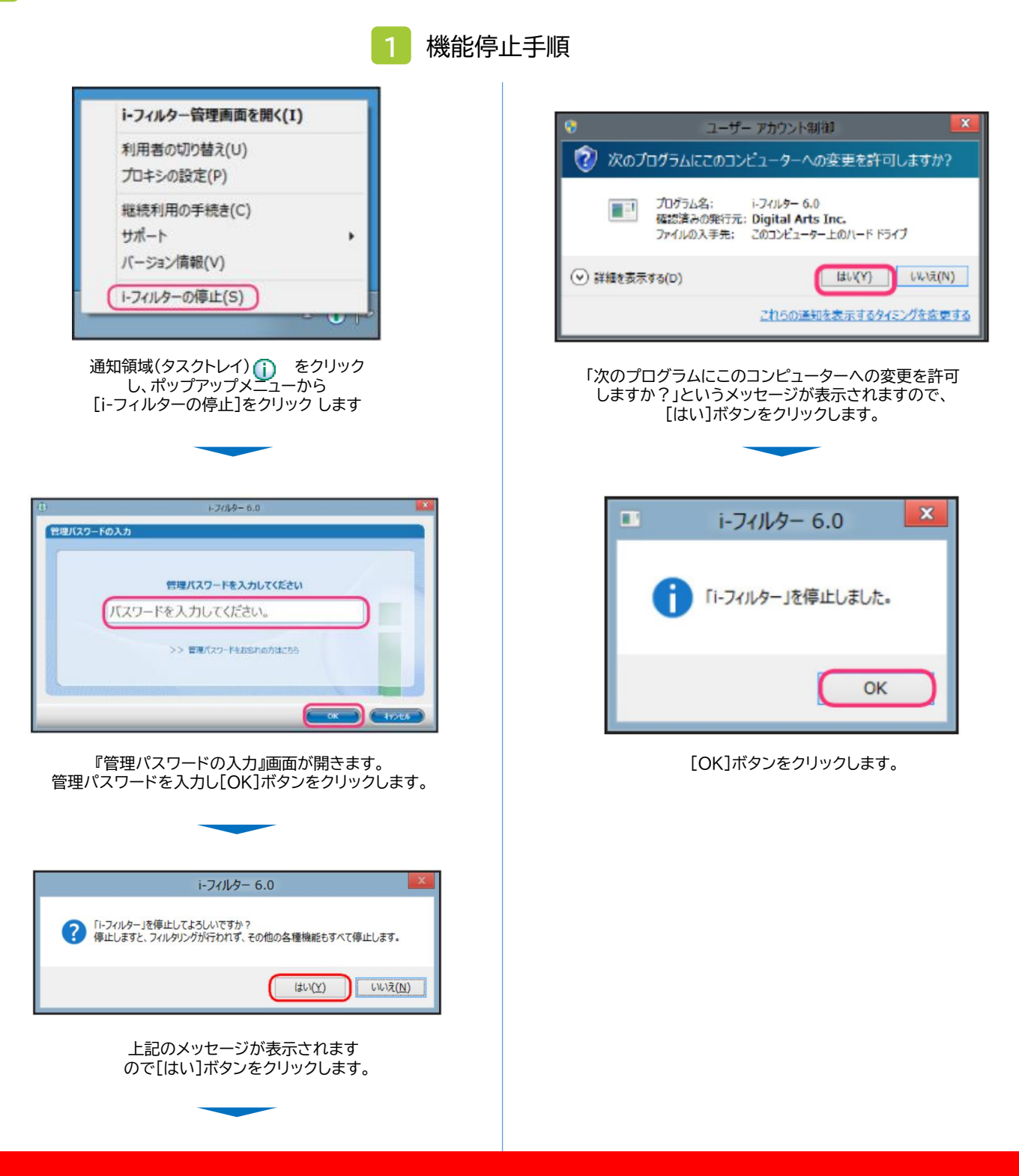

「i-フィルター6.0」をWindows11でご利用中のお客様向けとなります。 Windows10でご利用中のお客様の場合、一部手順が異なりますのでご注意ください。

1 i-フィルターの機能を停止

2 手順に沿ってi-フィルターをアンインストール

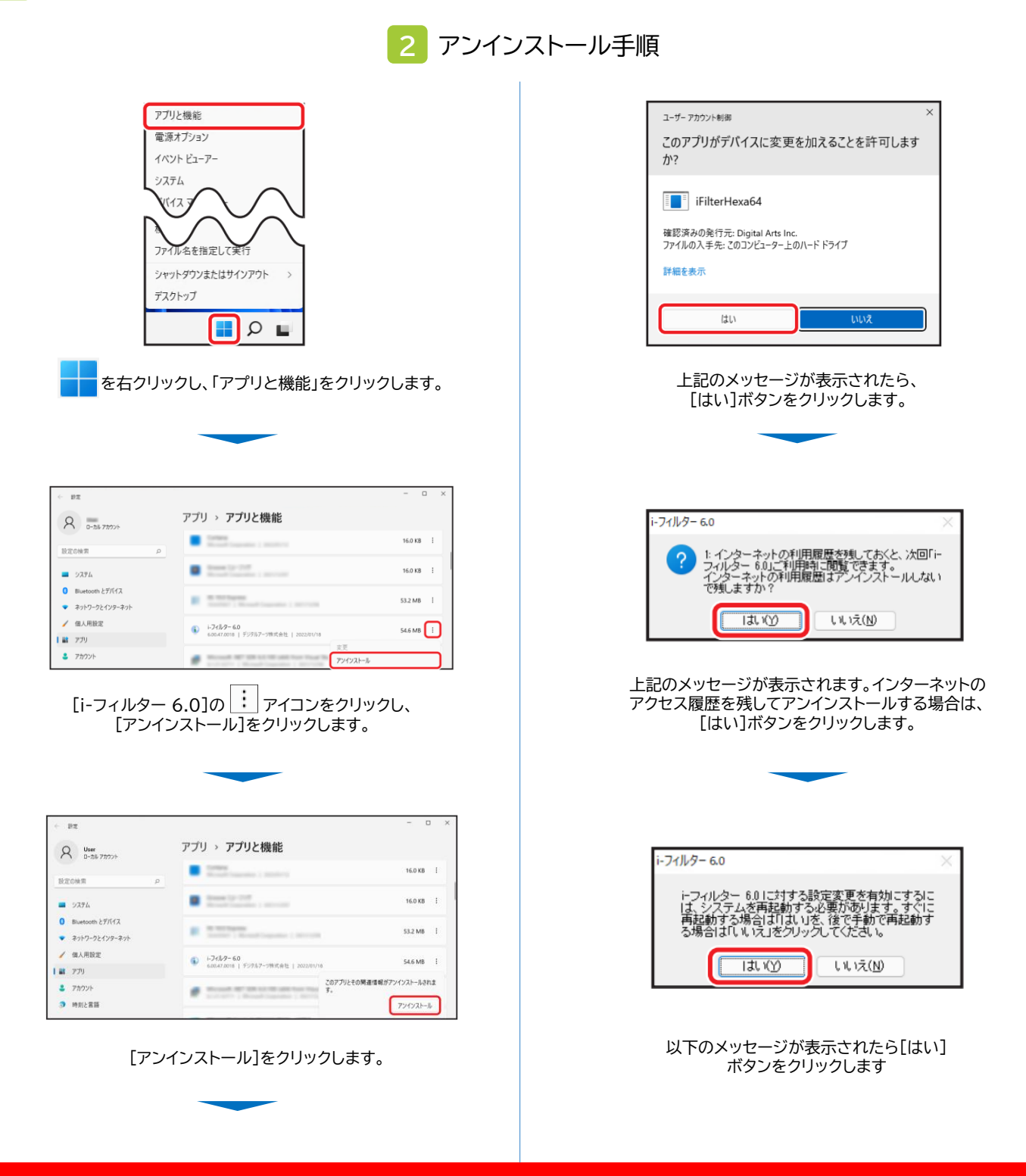

「i-フィルター6.0」をWindows11でご利用中のお客様向けとなります。 Windows10でご利用中のお客様の場合、一部手順が異なりますのでご注意ください。